## ◇◇◇山梨中銀外為 Web PDF ファイル添付機能追加のお知らせ◇◇◇

2019年12月

お客さま各位

株式会社 山梨中央銀行

平素は「山梨中銀外為 Web」をご利用いただきまして、厚くお礼申しあげます。

弊行では、本邦外為法や各国経済制裁関連規制の下、マネー・ローンダリングおよびテロ資金供与防止 に向けた取組強化に努めています。この取組みの一環として、2020年1月6日より、「山梨中銀外為 Web」の「仕向送金」、「輸入信用状」取引ご依頼時に、仕向送金・輸入信用状取引の裏付けとなる「確認 資料(インボイス、売買契約書、船荷証券、原産地証明書等)」をPDFファイルにて添付いただける機能 を追加いたします。

つきましては、「確認資料」のファイル添付にご協力いただけますようお願い申しあげます。

| アイルの添                                                                                           | 付方法(仕向送金を例とします。)                                                                                                    |                                                                                                    |           |
|-------------------------------------------------------------------------------------------------|----------------------------------------------------------------------------------------------------|----------------------------------------------------------------------------------------------------|-----------|
| お取引の申込                                                                                          | <br>込にあたり、必要書類をPDF 形式ファ                                                                                                    | イルで添付することができます。                                                                                                    |           |
|                                                                                                 |                                                                                                    |                                                                                                    |           |
| 1. 依頼画                                                                                          | 面を表示して、ファイル登録 を押                                                                                                    | <i>」</i> ます。                                                                                                    |           |
| 仕向送金 》                                                                                          | <b>太</b> 頼                                                                                                    | GOMT01103                                                                                                    |           |
| 入力[依頼] >>> P                                                                                    | 容確認依頼 >>> 完了[依頼]                                                                                                    |                                                                                                    |           |
| ※は必須入力項目です。<br>「内国税の達正な課税の                                                                      | 17日 - 1887 179 といてくなせなくない。                                                                                                    | 1 ファイル登録   ボタンを                                                                                                    | 押す        |
| ◎ 基本情報                                                                                          |                                                                                                    | テンプレート読込                                                                                                    |           |
| 送金指定日業                                                                                          | 2015/04/01 カレンダーを表示                                                                                                    |                                                                                                    |           |
| お客様整理番号                                                                                         |                                                                                                    |                                                                                                    |           |
| SULL GENERAL                                                                                    |                                                                                                    |                                                                                                    |           |
| ◉ 送金人情報                                                                                         |                                                                                                    |                                                                                                    |           |
| 送金人名英                                                                                           | ······································                                                                                                |                                                                                                    |           |
|                                                                                                 |                                                                                                    |                                                                                                    |           |
| 添付ファイル                                                                                          | 1<br>ファイル登録                                                                                                    |                                                                                                    |           |
| 費行が「テロ資金供与に関<br>を特定する情報の記載お。                                                                    | するFATF特別勧告」遵守の観点から必要に応じて関係銀行に対する支払指図上に、送金依頼人の企業名、住所、<br>び提供を行なうことの関係銀行から送金党取人にも伝達れる可能性があることも含みます)に同意し、承諾いたしま                          | 2番号及びその他送金依頼人<br>。                                                                                                    |           |
| 内容確認 🕨 🚽                                                                                        | 時保存 🕨                                                                                                    |                                                                                                    |           |
|                                                                                                 |                                                                                                    |                                                                                                    |           |
|                                                                                                 |                                                                                                    | ▲ △ 一次の先頭へ                                                                                                    |           |
|                                                                                                 |                                                                                                    |                                                                                                    |           |
| 2 77-                                                                                           |                                                                                                    |                                                                                                    |           |
| 2. 77                                                                                           |                                                                                                    |                                                                                                    |           |
| 仕向送金 》                                                                                          | 太頼[ファイル添付]                                                                                                    | GOMT01108                                                                                                    |           |
| 茶付ファイルを指定の上、                                                                                    | 「変張レネジンを押してくたさい。                                                                                                    |                                                                                                    |           |
| ◎ 添付ファイル                                                                                        |                                                                                                    |                                                                                                    |           |
| 添付ファイル                                                                                          |                                                                                                    | ファイルを選択するウィンドウを表                                                                                                    | 示します。     |
|                                                                                                 |                                                                                                    |                                                                                                    |           |
| ◀ 戻る                                                                                            |                                                                                                    | 2 アップロードするファイルを                                                                                                    | を選択 📊     |
|                                                                                                 |                                                                                                    |                                                                                                    |           |
|                                                                                                 | V マイミュージック     Webaa-ut     2013/10/28 17:12 ファイル     WideGrep     2014/04/21 17:48 ファイル     WideGrep     2014/04/21 17:48 ファイル     V |                                                                                                    |           |
|                                                                                                 | 使用                                                                                                    | 3 用く(0) ハタンを押9                                                                                                    |           |
|                                                                                                 | ▲ ローカル ディスク (C:<br>第二 ローカル ディスク (C:<br>文 Sample.pdf 2015/02/19 20:37 Adobe -                                                          | 「アップロードすスファイルの躍振                                                                                                    |           |
|                                                                                                 | ファイル名(b): Sample.pdf - (すべてのファイル (・・*) ・                                                                                              | 閉じます。                                                                                                    | <u></u>   |
|                                                                                                 | <b>3</b> ■<(0) ≠アンセル                                                                                                    |                                                                                                    | と ウィンドウた  |
| 仕向送金 》                                                                                          |                                                                                                    |                                                                                                    | と ウィンドウた  |
|                                                                                                 | 依頼[ファイル 添付]                                                                                                    |                                                                                                    | と ウィンドウた  |
| 添付ファイルを指定の」                                                                                     | 依頼[ファイル添付]<br>、「登録ボタンを押してびきい。                                                                                                    | ◎ 選択したファイル名を表示                                                                                                    | と」 ウィンドウカ |
| 添付ファイルを指定の」<br>● 添付ファイル                                                                         | 佐頼[ファイル 添付]<br>「国知 ボタンを用して C S2い。<br>4                                                                                                | ◎ 2007 2010 2010 2010 2010 2010 2010 2010                                                                                                    | と ウィンドウか  |
| 添付ファイルを指定の」<br>③ 添付ファイル <u>参</u> 村ファイル                                                          | 依頼[ファイル 添付]<br>「登録]ボタンを押してびさい。<br>4<br>CVSample.pdf 参照                                                                                | ●         ●         ●         ●         ●         ●         ●         ●         ●         ●         ●         ●         ●         ●         ●         ●         ●         ●         ●         ●         ●         ●         ●         ●         ●         ●         ●         ●         ●         ●         ●         ●         ●         ●         ●         ●         ●         ●         ●         ●         ●         ●         ●         ●         ●         ●         ●         ●         ●         ●         ●         ●         ●         ●         ●         ●         ●         ●         ●         ●         ●         ●         ●         ●         ●         ●         ●         ●         ●         ●         ●         ●         ●         ●         ●         ●         ●         ●         ●         ●         ●         ●         ●         ●         ●         ●         ●         ●         ●         ●         ●         ●         ●         ●         ●         ●         ●         ●         ●         ●         ●         ●         ●         ●         ●         ●         ● | と ウィンドウか  |
| <ul> <li>添付ファイルを指定の」</li> <li>添付ファイル</li> <li>添付ファイル</li> <li>ろ</li> </ul>                      | 佐頼[ファイル 添付]<br>、「登録」ボタンを押してびさい。<br>4<br>CvSample pot 参照<br>アップロードするファイルを追んでびたい。                                                       | ●     ●     ●     ●     ●     ●     ●     ●     ●     ●     ●     ●     ●     ●     ●     ●     ●     ●     ●     ●     ●     ●     ●     ●     ●     ●     ●     ●     ●     ●     ●     ●     ●     ●     ●     ●     ●     ●     ●     ●     ●     ●     ●     ●     ●     ●     ●     ●     ●     ●     ●     ●     ●     ●     ●     ●     ●     ●     ●     ●     ●     ●     ●     ●     ●     ●     ●     ●     ●     ●     ●     ●     ●     ●     ●     ●     ●     ●     ●     ●     ●     ●     ●     ●     ●     ●     ●     ●     ●     ●     ●     ●     ●     ●     ●     ●     ●     ●     ●     ●     ●     ●     ●     ●     ●     ●     ●     ●     ●     ●     ●     ●     ●     ●     ●     ●     ●     ●     ●     ●     ●     ●     ●     ●     ●     ●     ●     ●     ●     ●     ●     ●     ●     ●     ●     ●<                                                                                                    | と ウィンドウか  |
| <ul> <li>※村ファイルを指定の」</li> <li>● 添付ファイル</li> <li>※村ファイル</li> <li>季村ファイル</li> <li>4 戻る</li> </ul> | 依頼[ファイル 添付]<br>「登録はポタ」を押してびさい。<br>4<br>ONOmole Jol<br>アップロードするファイルを選んでびされ、<br>023 ●                                                   | ●                                                                                                    | 3 ウィンドウカ  |

| 11円左並 / 14                                                                                                    | ф алитонка                                                                                                    |
|----------------------------------------------------------------------------------------------------|----------------------------------------------------------------------------------------------------|
| 入力[依頼] >>> 内容                                                                                                    | 確認依赖 >>> 完了[依赖]                                                                                                    |
| 以下の項目を入力の上、「内<br>※は必須入力項目です。                                                                                                    | 容確犯」ボタンを押してください。                                                                                                    |
| 「内国税の達正な課税の確保                                                                                                    | 1を図るための国外送金等に係る調査の提出等に関する法律」第6条に定める告知を行います。                                                                                                    |
| ◉ 基本情報                                                                                                    | テンプレート鉄込                                                                                                    |
| 送金指定日来                                                                                                    | 2015/04/01 3ルンダーを表示                                                                                                    |
| お客様整理番号                                                                                                    | ABC1234 (半角英数记号30次年以内)                                                                                                    |
| 送金種類 <mark>※</mark>                                                                                                    | <ul> <li>● 海外向電信送金</li> <li>○ 国内向電信送金</li> </ul>                                                                                                    |
| ◎ 送金人情報                                                                                                    |                                                                                                    |
| 送金人名米                                                                                                    | 198 9 9 9 9 9 9 9 9 9 9 9 9 9 9 9 9 9 9                                                                                                    |
| **********                                                                                                    |                                                                                                    |
| **********                                                                                                    |                                                                                                    |
| ◎ 金融機関への連絡事                                                                                                    | μ<br>μ                                                                                                    |
| 連絡事項                                                                                                    |                                                                                                    |
|                                                                                                    | ✓                                                                                                    |
|                                                                                                    | (金角半角150文字5,70)                                                                                                    |
| ◉ 添付ファイル                                                                                                    |                                                                                                    |
| 添付ファイル                                                                                                    |                                                                                                    |
| 会行が「専口姿全世長」「現す」                                                                                                    | スペイマトリート シーマン シーマン マン・マン・マン・マン・マン・マン・マン・マン・マン・マン・マン・マン・マン・マ                                                                                                    |
|                                                                                                    | イルの登録を行う場合は、あらかじめ PDF 形式のファイルを準備してください。                                                                                                    |
|                                                                                                    |                                                                                                    |
| ▶ 添付可能                                                                                                    | なファイル数は1 ファイルのみとなります。ファイルが複数ある場合は、1 つの PDF ファイル                                                                                                    |
|                                                                                                    |                                                                                                    |
| え添付し                                                                                                    | てください。                                                                                                    |
| え添付し                                                                                                    |                                                                                                    |
| え添付し<br>▶ ファイル                                                                                                    | ってください。<br>名は 50 桁以内(拡張子込み)、ファイルサイズは 5MB 以内としてください。                                                                                                    |
| え添付し<br>> ファイル > 既に添付                                                                                                    | ってください。<br>名は 50 桁以内(拡張子込み)、ファイルサイズは 5MB 以内としてください。<br>ファイルが登録されている場合は、「削除」 ボタンが表示されますので、 必要に応じて削除して<                                                                                                    |
| え添付し<br>> ファイル > 既に添付 > 添付ファ                                                                                                    | てください。<br>名は 50 桁以内(拡張子込み)、ファイルサイズは 5MB 以内としてください。<br>ファイルが登録されている場合は、「削除」 ボタンが表示されますので、 必要に応じて削除して <<br>イルを差し替えしたい場合は、 添付ファイルを削除したのち、 再度登録をしてください。                                                                                                    |
| <ul> <li>え添付し</li> <li>ファイル</li> <li>既に添付</li> <li>添付ファ</li> <li>ホーー</li> </ul>                                                                                           | てください。<br>名は50桁以内(拡張子込み)、ファイルサイズは5MB以内としてください。<br>ファイルが登録されている場合は、「削除」 ボタンが表示されますので、必要に応じて削除してく<br>イルを差し替えしたい場合は、添付ファイルを削除したのち、再度登録をしてください。                                                                                                    |
| <ul> <li>え添付し</li> <li>ファイル</li> <li>既に添付</li> <li>添付ファ</li> <li>ふ添付ファ・</li> </ul>                                                                                        | てください。<br>名は50桁以内(拡張子込み)、ファイルサイズは5MB以内としてください。<br>ファイルが登録されている場合は、「削除」 ボタンが表示されますので、必要に応じて削除して<<br>イルを差し替えしたい場合は、添付ファイルを削除したのち、再度登録をしてください。<br>イルの保存期間は、以下基準日の1ヶ月後応当日までです。                                                                                                    |
| <ul> <li>え添付し</li> <li>ファイル</li> <li>既に添付</li> <li>添付ファ</li> <li>添付ファ・</li> <li>各業務の2</li> </ul>                                                                          | てください。<br>名は50桁以内(拡張子込み)、ファイルサイズは5MB以内としてください。<br>ファイルが登録されている場合は、「削除」 ボタンが表示されますので、必要に応じて削除して<<br>イルを差し替えしたい場合は、添付ファイルを削除したのち、再度登録をしてください。<br>イルの保存期間は、以下基準日の1ヶ月後応当日までです。<br>基準日は、以下のとおりです。                                                                                                    |
| <ul> <li>え添付し</li> <li>ファイル</li> <li>既に添付</li> <li>添付ファ</li> <li>添付ファ・</li> <li>各業務の2</li> <li>・仕向送</li> </ul>                                                            | てください。<br>名は50桁以内(拡張子込み)、ファイルサイズは5MB以内としてください。<br>ファイルが登録されている場合は、「削除」 ボタンが表示されますので、必要に応じて削除してく<br>イルを差し替えしたい場合は、添付ファイルを削除したのち、再度登録をしてください。<br>イルの保存期間は、以下基準日の1ヶ月後応当日までです。<br>基準日は、以下のとおりです。<br>金 :送金指定日                                                                                                    |
| <ul> <li>え添付し</li> <li>ファイル</li> <li>既に添付</li> <li>添付ファ</li> <li>添付ファ・</li> <li>各業務の辺</li> <li>・輸入信</li> </ul>                                                            | てください。<br>名は50桁以内(拡張子込み)、ファイルサイズは5MB以内としてください。<br>ファイルが登録されている場合は、「削除」 ボタンが表示されますので、必要に応じて削除してく<br>イルを差し替えしたい場合は、添付ファイルを削除したのち、再度登録をしてください。<br>イルの保存期間は、以下基準日の1ヶ月後応当日までです。<br>基準日は、以下のとおりです。<br>全<br>主 送金指定日<br>利状開設<br>デ 発行希望日                                                                                                    |
| <ul> <li>え添付し</li> <li>ファイル</li> <li>既に添付</li> <li>添付ファ</li> <li>添付ファ</li> <li>添付ファ・</li> <li>各業務の辺</li> <li>・輸入信</li> <li>・輸入信</li> </ul>                                | てください。<br>名は50桁以内(拡張子込み)、ファイルサイズは5MB以内としてください。<br>ファイルが登録されている場合は、「削除」 ボタンが表示されますので、必要に応じて削除してく<br>イルを差し替えしたい場合は、添付ファイルを削除したのち、再度登録をしてください。<br>イルの保存期間は、以下基準日の1ヶ月後応当日までです。<br>基準日は、以下のとおりです。<br>会<br>注 送金指定日<br>利状開設<br>詳行希望日<br>利状発生変更<br>ジ変更希望日                                                                                                    |
| <ul> <li>え添付し</li> <li>ファイル</li> <li>既に添付</li> <li>添付ファ</li> <li>添付ファ</li> <li>添付ファ</li> <li>添付ファ</li> <li>ふな付え信</li> <li>・輸入信</li> <li>次行期間</li> </ul>                   | てください。<br>名は50桁以内(拡張子込み)、ファイルサイズは5MB以内としてください。<br>ファイルが登録されている場合は、「削除」 ボタンが表示されますので、必要に応じて削除してく<br>イルを差し替えしたい場合は、添付ファイルを削除したのち、再度登録をしてください。<br>イルの保存期間は、以下基準日の1ヶ月後応当日までです。<br>基準日は、以下のとおりです。<br>会                                                                                                    |
| <ul> <li>え添けし</li> <li>ファイル</li> <li>既に添け</li> <li>添けファ</li> <li>添けファ</li> <li>添付ファ</li> <li>添付ファ</li> <li>ふ行</li> <li>ふ付うのジェ</li> <li>・輸入信</li> <li>保存期間</li> </ul>      | <ul> <li> てください。 </li> <li> 名は50桁以内(拡張子込み)、ファイルサイズは5MB以内としてください。 </li> <li> ファイルが登録されている場合は、「削除」ボタンが表示されますので、必要に応じて削除してく </li> <li> イルを差し替えしたい場合は、添付ファイルを削除したのち、再度登録をしてください。 </li> <li> イルの保存期間は、以下基準日の1ヶ月後応当日までです。 </li> <li> 基準日は、以下のとおりです。 </li> <li> 金 <ul> <li> ・送金指定日</li> <li> も、「発行希望日</li> <li> も、一般できません。(ファイル名のみ表示され、リンクを押すことができませ </li></ul> </li> </ul>                            |
| <ul> <li>ステイル</li> <li>ファイル</li> <li>既に添付</li> <li>添付ファ</li> <li>添付ファ</li> <li>添付ファ</li> <li>添付ファ</li> <li>添付ファ</li> <li>添付える</li> <li>(報入信</li> <li>(報子期間)</li> </ul>    | <ul> <li> なください。 </li> <li> 名は50桁以内(拡張子込み)、ファイルサイズは5MB以内としてください。 </li> <li> ファイルが登録されている場合は、「削除」ボタンが表示されますので、必要に応じて削除してく </li> <li> イルを差し替えしたい場合は、添付ファイルを削除したのち、再度登録をしてください。 </li> <li> イルの保存期間は、以下基準日の1ヶ月後応当日までです。 </li> <li> 基準日は、以下のとおりです。 </li> <li> 金 <ul> <li> ・送金指定日</li> <li> も、送金指定日</li> <li> も、発行希望日</li> <li> も、「教行希望日</li> <li> も、「アイル名のみ表示され、リンクを押すことができませ </li></ul> </li> </ul> |
| <ul> <li>スァイル</li> <li>ファイル</li> <li>既に添付ファ</li> <li>添付ファ</li> <li>添付ファ</li> <li>添付ファ</li> <li>添付ファ</li> <li>添合業(の)</li> <li>(輸入)</li> <li>(構)</li> <li>(株存期間)</li> </ul> | <ul> <li> なください。 </li> <li> 名は50桁以内(拡張子込み)、ファイルサイズは5MB以内としてください。 </li> <li> ファイルが登録されている場合は、「削除」ボタンが表示されますので、必要に応じて削除して </li> <li> イルを差し替えしたい場合は、添付ファイルを削除したのち、再度登録をしてください。 </li> <li> イルの保存期間は、以下基準日の1ヶ月後応当日までです。 </li> <li> 基準日は、以下のとおりです。 </li> <li> 金 : 送金指定日 </li> <li> 取状発展変更 : 変更希望日 </li> <li> を過ぎたファイルは、照会できません。(ファイル名のみ表示され、リンクを押すことができませ </li> </ul>                                 |

本件に関するお問合先

山梨中央銀行 市場事務課 <山梨中銀外為Web>担当 電話:055-224-1183 (受付時間 9:00~17:00金融機関休業日除く) ※祝日、12/31~1/3は除きます